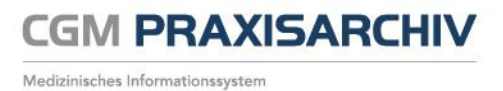

## Benutzerkennwort ändern

In dieser Anleitung wird beschrieben, wie Sie in CGM PRAXISARCHIV WEB ein Benutzerkennwort ändern können.

## Hinweis:

Über diesen Weg kann ein Benutzer sein persönliches Kennwort ändern. Zum Ändern anderer Benutzer-Kennwörter wechseln Sie bitte in die Benutzerverwaltung in CGM PRAXISARCHIV.

- 1. Starten Sie CGM PRAXISARCHIV WEB und melden sich dort an.
- 2. Wählen Sie rechts oben in Ihren Anmeldedaten die Option **Profil** aus.

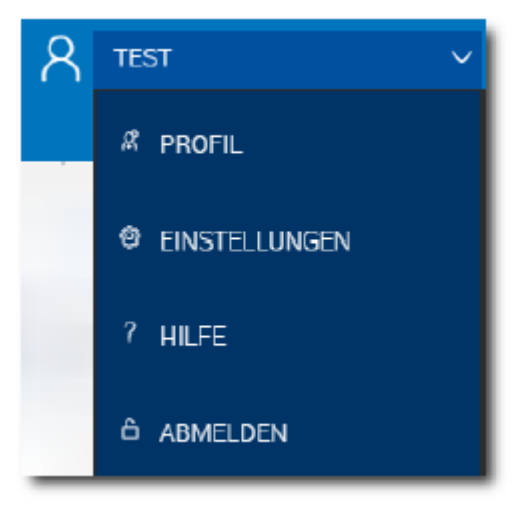

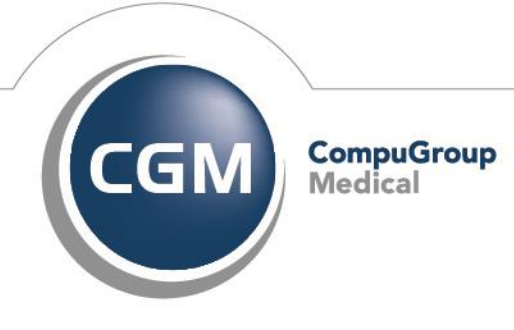

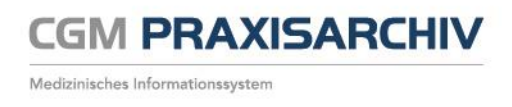

3. Um Ihr Passwort zu ändern, geben Sie zunächst im Feld "Altes Passwort" Ihr aktuelles Passwort ein.

Tragen Sie Ihr geändertes Passwort in die beiden entsprechenden Felder "Neues Passwort" ein und schließen Sie den Vorgang mit **[SPEICHERN]**.

| ×<br>P            |                |
|-------------------|----------------|
| PROFILBILD ÄNDERN |                |
|                   | Vorschau       |
| $\frown$          |                |
| (+)               | Q              |
|                   | ()             |
| d'r               |                |
|                   |                |
| PROFILNAME        |                |
| Anmeldename       | Benutzername   |
| WEB               | web            |
|                   |                |
| PASSWORT ÄNDERN   |                |
| Altes Passwort    |                |
|                   |                |
|                   | Name Descurat  |
| Neues Passwort    | Neues Passwort |
| Neues Passwort    | Neues Passwort |

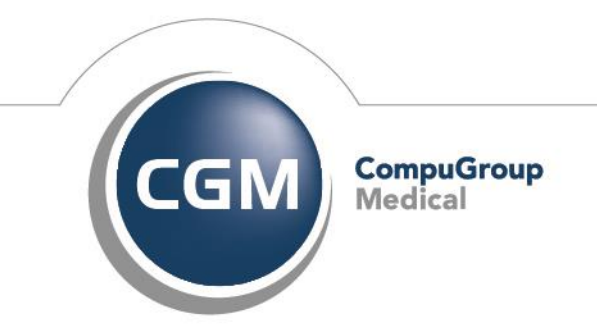

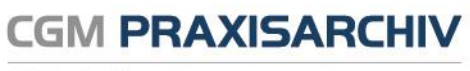

Medizinisches Informationssystem

**CompuGroup Medical Deutschland AG** Geschäftsfeld Physician Information Systems D-A-CH Maria Trost 21 56070 Koblenz

http://www.cgm.com/de

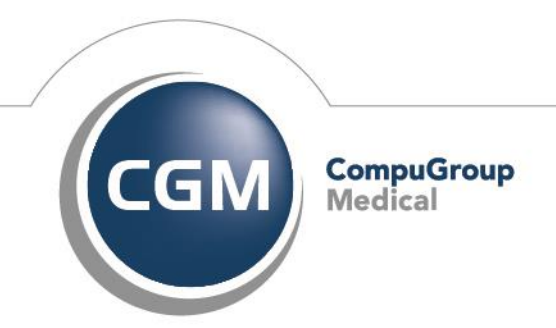

Synchronizing Healthcare